## 360 极速浏览器打不开摄像头的解决办法

在打开的 360 极速浏览器界面,点击右上角的"≡",即"自定义和控制 360 极速浏览器"按钮。

| https://browser.360.cn/ee/ |    | ☆ … |     | \$≞ | * | 5 |
|----------------------------|----|-----|-----|-----|---|---|
| (*) 360廠產前完器 论坛            | 扩展 | Ma  | ac版 |     |   |   |
|                            |    |     |     |     |   |   |
|                            |    |     |     |     |   |   |
|                            |    |     |     |     |   |   |
| 畅快浏览 极致体验                  |    |     |     |     |   |   |
| 全新Chrome内核浏览器,性能更强,速度更快    |    |     |     |     |   |   |
|                            |    |     |     |     |   |   |
| 32位版本 🔒 64位版本              |    |     |     |     |   |   |
|                            |    |     |     |     |   |   |

2. 在打开的下拉菜单中,点击"设置"图标。

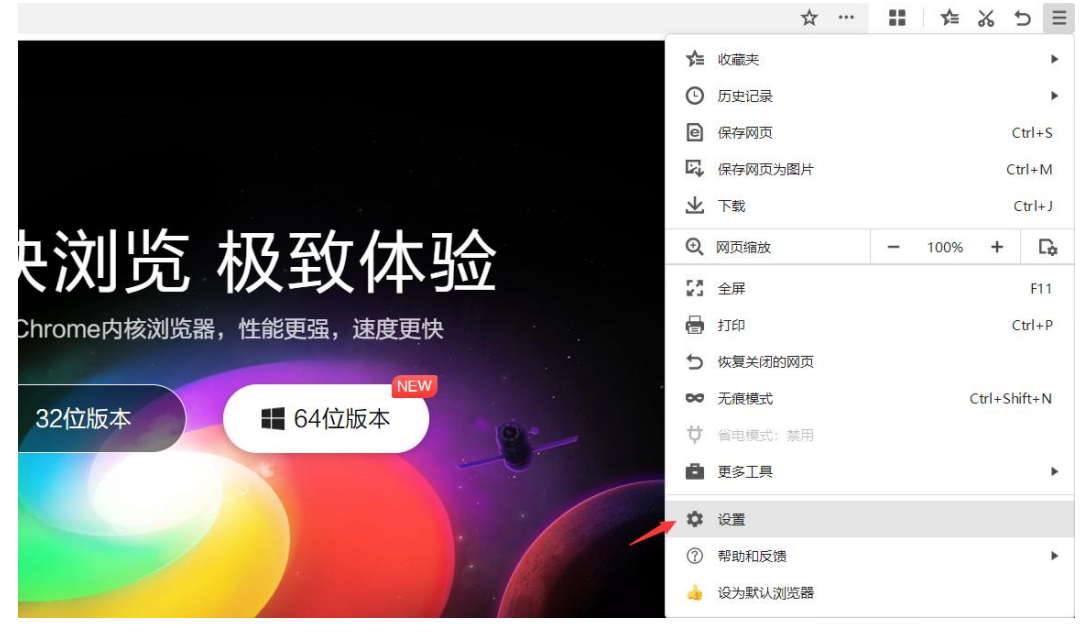

3. 在打开的 360 极速浏览器设置窗口,点击左侧边栏的"高级设置"菜单项。

| 选项                                                                         | Q.在设置中搜索 |                                                                                                    |  |
|----------------------------------------------------------------------------|----------|----------------------------------------------------------------------------------------------------|--|
| <ul> <li>○ 基本设置</li> <li>□ 界面设置</li> <li>□ 标签设置</li> <li>↓ 下载设置</li> </ul> | 内核模式     | <ul> <li>默认使用blink内核</li> <li>默认使用Trident内核</li> <li>全部使用blink内核</li> <li>访问网页时,默认使用blink内核,智能选择最佳的浏览模式,兼顾速度和兼容性</li> <li>内核切换设置</li> </ul> |  |
| <ul> <li>記标手势</li> <li>记 快捷键</li> </ul>                                    | 安全设置     | <ul> <li>✓ 挖矿防护(禁止执行数字货币挖矿脚本,防止硬件资源被利用)</li> <li>□ 开启DNS安全解析</li> </ul>                                                                     |  |
| 〇、个人资料 〇、合人资料 〇、高级设置                                                       | 隐私权      | 清除上网痕迹: 清除上网痕迹<br>✓ 自动停用来源不明的扩展                                                                                                    |  |
| <ul> <li>△ 实验室</li> <li>→ 除私安全设置</li> <li>○ 广告过滤</li> </ul>                | 网络内容     | 字号: 自定义字体<br>内容设置 语言和输入设置                                                                                                    |  |

4. 在右侧的窗口中找到第四部分"网络内容"里的"内容设置"。

| 选项           | Q. 在设置中搜索 |                              |
|--------------|-----------|------------------------------|
| ③ 基本设置       | 网络内容      | 字号: 自定义字体<br>内容设置 语言和输入设置    |
| 🗍 界面设置       |           |                              |
| □ 标签设置       |           | ✓ 不允许任何网站显示弹出式窗口(推荐)         |
| ↓ 下载设置       |           | 管理例外网站 例外网站可以弹出窗口            |
| ⊖ 鼠标手势       |           |                              |
| □ 快捷键        | 网页缩放:     | 100% 该缩放比例对所有页面生效            |
| A 个人资料       |           |                              |
| 🔍 高级设置       | 网络        | 360极速浏览器会使用您计算机的系统代理设置连接到网络。 |
| <u>凤</u> 实验室 |           | 代理服务器设置                      |
| (主) 隐私安全设置   |           | 更改代理服务器设置                    |
| ⊘ 广告过滤       |           | ✓ 关闭自动检测代理,提高启动速度            |

5. 接下来向下拖动滚动条到最下方,可以看到对麦克风和摄像头的设置。

| 麦克风 | 默认 - 麦克风阵列 ( 🔹          |
|-----|-------------------------|
|     | • 当网站要求使用您的麦克风时询问您(推荐)  |
|     | 〇 不允许网站使用您的麦克风          |
|     | 管理例外情况                  |
|     |                         |
|     |                         |
| 摄像头 | Integrated Camer 💌      |
|     | • 当网站要求使用您的摄像头时询问您 (推荐) |
|     | 〇 不允许网站使用您的摄像头          |
|     | 管理例外情况                  |

我们可以选择"当网站要求使用您的麦克风时询问您(推荐)"和"当网站要求使用您的摄像头时询问您(推荐)"设置项,回到网页后就可以调用摄像头。

| 麦克风 | 默认 - 麦克风阵列 ( ▼                           |
|-----|------------------------------------------|
|     | • 当网站要求使用您的麦克风时询问您 (推荐)                  |
|     | 〇 不允许网站使用您的麦克风                           |
|     | 管理例外情况                                   |
|     |                                          |
|     |                                          |
| 摄像头 | Integrated Camer 🔻                       |
|     | <ul> <li>当网站要求使用您的摄像头时询问您(推荐)</li> </ul> |
|     | 〇 不允许网站使用您的摄像头                           |
|     | 管理例外情况                                   |
|     |                                          |